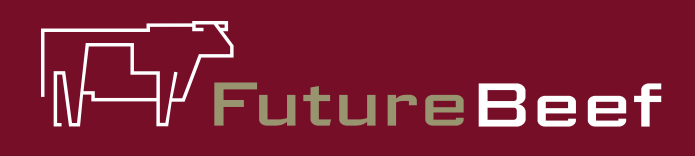

# Stocktake Plus

YOUR NEW BEST MATE IN THE PADDOCK

## Stocktake Plus how to: Monitor stock records

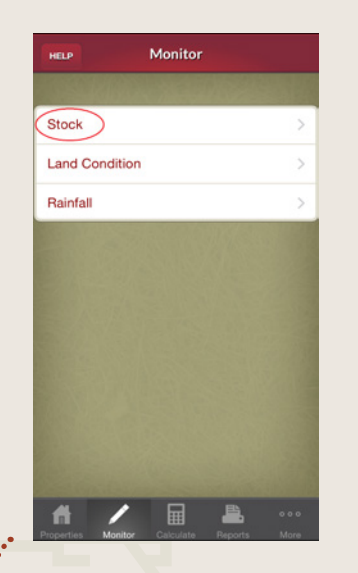

Stock records, measured in Adult Equivalents (AE), combine all classes of stock in the paddock at a particular time. Existing stock records can be copied to the demand section when calculating a forage budget.

Fact sheet

#### To Create a Stock Record

- 1. On the bottom menu select 'monitor'.
- 2. Select 'stock'.
- 3. 'Add new record'.
- 4. Select 'paddock'. Click 'save'.

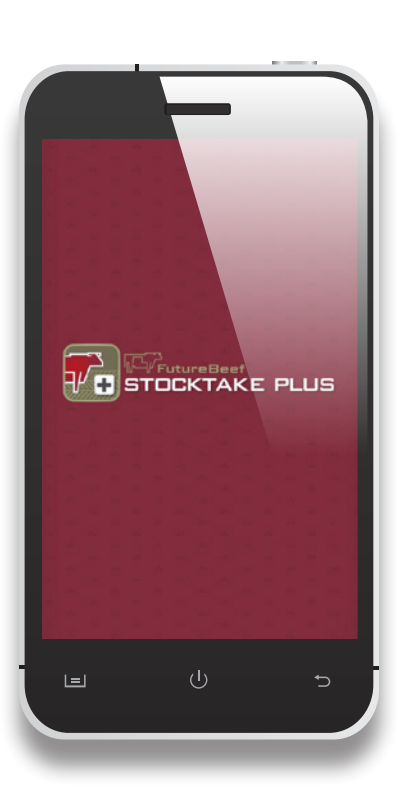

### More information

Visit www.stocktakeplus.com.au

Call 13 25 23

Email info@futurebeef.com.au

### So hit the paddock running—download **Stocktake Plus** today!

· - J

continued over

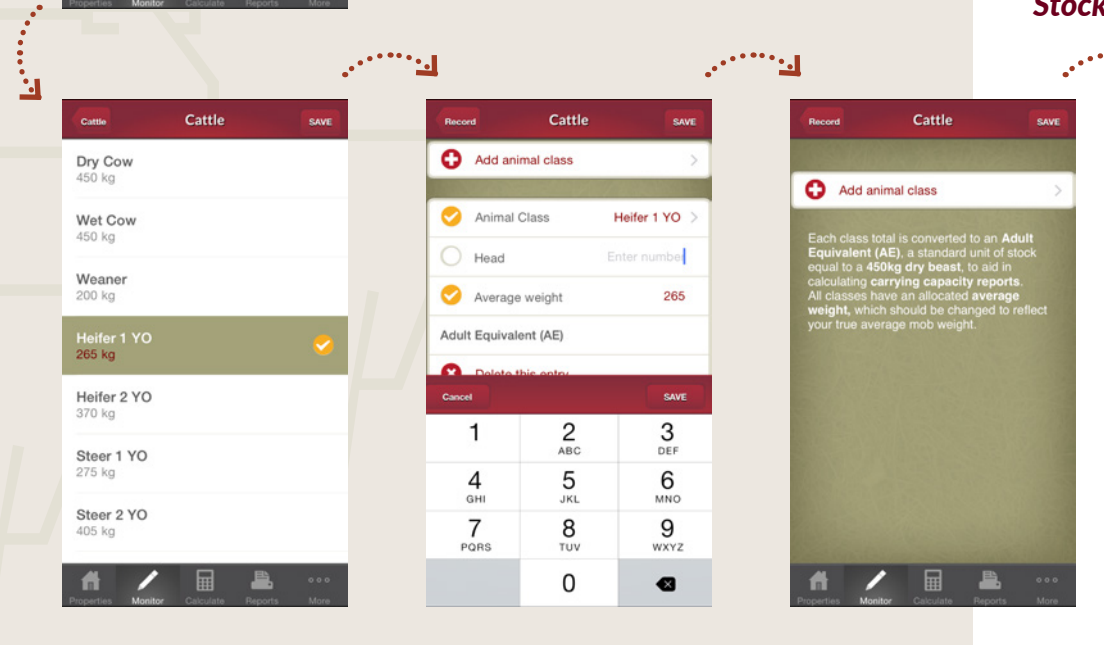

futurebeef.com.au

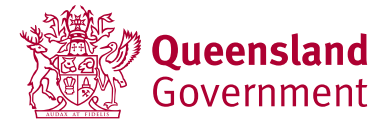

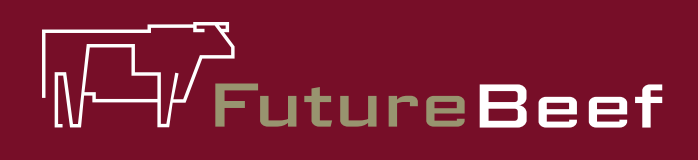

# Stocktake Plus

YOUR NEW BEST MATE IN THE PADDOCK

## Stocktake Plus how to: Monitor stock records (cont'd)

| Stock Records | Record      | SAVE         |
|---------------|-------------|--------------|
|               |             |              |
| Date          |             | 15.05.2015 > |
| Paddock       |             | >            |
| Spelled       |             | >            |
| Cattle        |             | >            |
| Sheep         |             | >            |
| Kangaroos     |             | >            |
| Horse         |             | >            |
| Other         |             | >            |
| Total Head    |             |              |
| h /           | Calculate P | eports More  |
|               |             |              |
|               | Spelled     |              |

5. Select spelled if applicable and enter from and to dates. Click 'save'.

Fact sheet

9

- 6. Select stock type e.g. Cattle.
- 7. Click 'add animal class'. Select animal class and click 'save'.
- 8. Enter number of head. Click 'save' (twice).
- 9. Number of head will be converted to AEs. Click 'save' to finish.

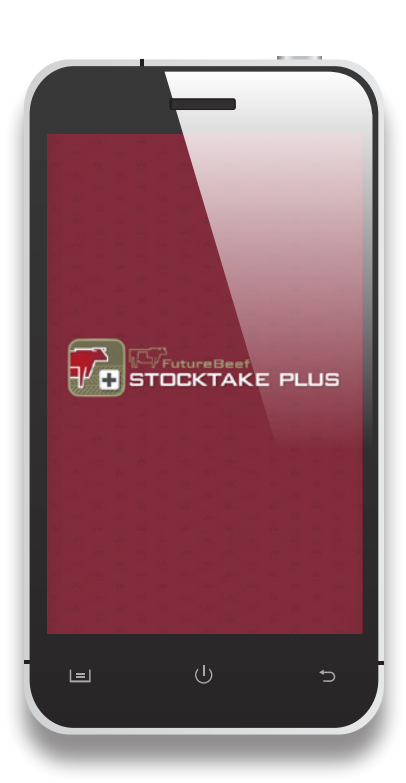

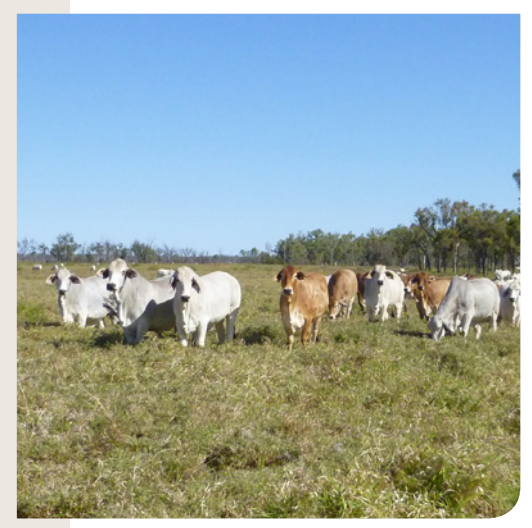

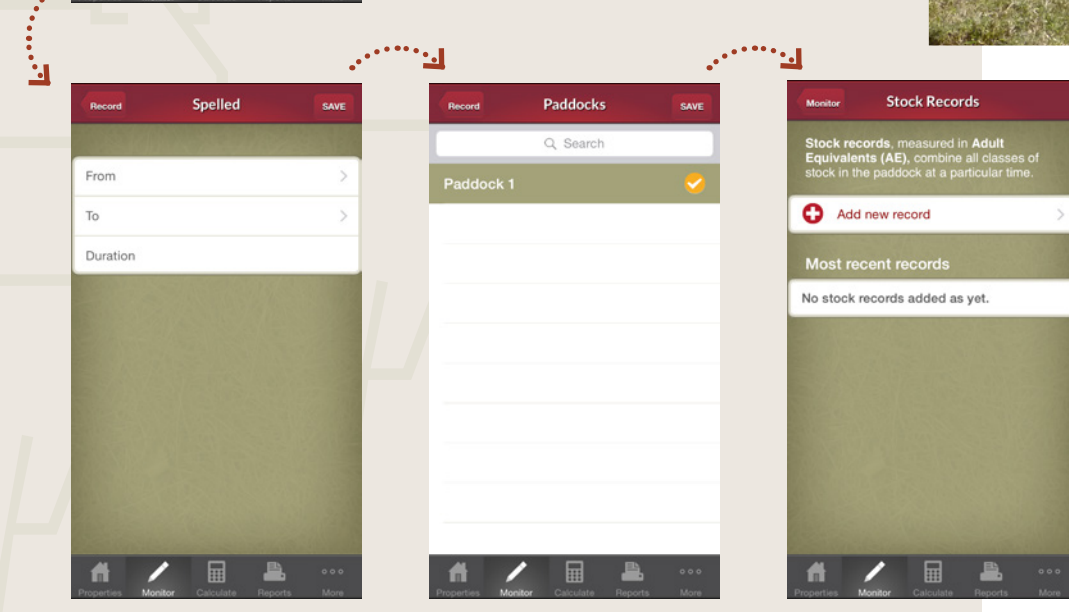

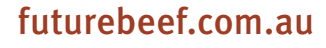

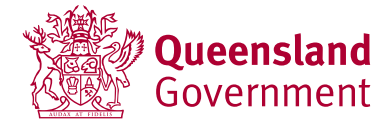